# Študent

#### Mini príručka pre používateľov systému MAIS

## Nahratie záverečnej práce

╋

### Tlač dokumentov

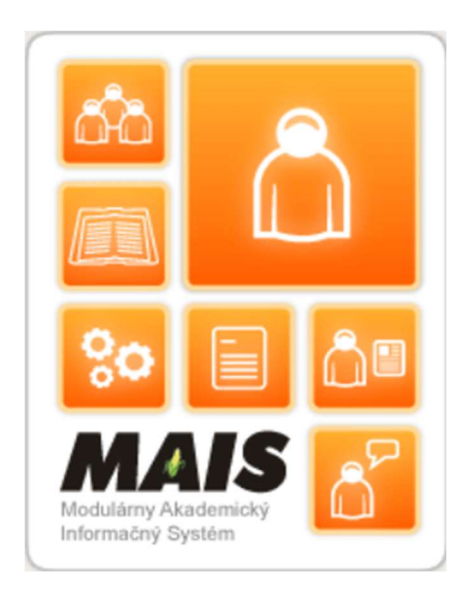

1. Nahrávanie ZP do systému MAIS

Agenda týkajúca sa záverečnej práce je dostupná v menu **Záverečná práca** a údaje, ktoré vypĺňa študent sa nachádzajú v šedo podfarbených blokoch.

V rámci prvého bloku sa evidujú **Kľúčové slová**, **Abstrakt** a **Počet strán** záverečnej práce po kliknutí na tlačidlo Edituj (Obr. 1-1) v príslušnom riadku.

| ıy    | Štúdium Rozvrh         | Anketa Záverečná práca                                                                                                    |                   |
|-------|------------------------|----------------------------------------------------------------------------------------------------|-------------------|
| onsul | ting                   |                                                                                                    | 10.9.2024, 10:23: |
|       | D Mo                   | oja záverečná práca                                                                                                    |                   |
|       | Identifikátor          | 📅 76785 🌇 Tlač zadanie ZP                                                                                                    | Abstrakt ZP       |
|       | Názov                  | Hodnotenie vybraných reklamných kampaní z hľadiska využita poznatkov psychológie obchodu                                                                                                    |                   |
|       | Podnázov               |                                                                                                    |                   |
|       | Druh                   | Bakalárska záverečná práca                                                                                                    |                   |
|       | Pokyny na vypracovanie | Gelom práce je Ventfikovať využívanie poznatkov psychológie obchodu vo vybraných reklamných kampanach z navnhnúť kdť dalše využite pre zefektívnenie reklamných kampaní. V teoretickej časti budú popisané<br>poznatky psychológie obchodu z hľadiska ich priamej využteľnosti v reklamných kampanach, s uvedením konkrétnych príkladov. V analytickej časti budú na základe dotaznikového prieskumu identifikované kľúčové prvky<br>vybraných reklamných kampaní. Dáta budú vyhodnotené pomocou matematicko-štatistických metód. | r                 |
|       | Literatúra             |                                                                                                    |                   |
|       | Doplňujúce informácie  |                                                                                                    |                   |
|       | Primárny jazyk         | slovenský (SK)                                                                                                    |                   |
|       | Sekundárny jazyk       | anglický (EN)                                                                                                    |                   |
|       | Poznámka               |                                                                                                    |                   |
|       | Školiace pracovisko    | Katedra manažérskej psychológie (7KMP)                                                                                                    |                   |
|       | Vedúci                 | Ing. Ivana 48d93bbee, PhD.                                                                                                    |                   |
|       | Oponent                |                                                                                                    |                   |
|       | Konzultant             |                                                                                                    |                   |
|       | Dátum vypísania        | 03.04.2024                                                                                                    |                   |
|       | Zvoliteľné v rozhraní  | 07.06.2024 00:00 - 30.09.2024 00:00                                                                                                    |                   |
|       | Dátum priradenia       | 03.04.2024                                                                                                    |                   |
|       | Odovzdať do            |                                                                                                    |                   |
| _     | Skupina obmedzení č. 1 | Študijné programy: Bc-OMM                                                                                                    | 1                 |
|       | Klúčové slová          |                                                                                                    | → Edituj          |
|       | Abstrakt               |                                                                                                    | → Edituj          |
|       | Anotácia               |                                                                                                    | → Edituj          |
|       | Počet strán            |                                                                                                    | <b>√</b> Ulož     |

Obr. 1 Moja záverečná práca – Kľúčové slová, Abstrakt, Počet strán

<u>I. Kľúčové slová</u> – k evidencii kľúčových slov sa používateľ dostane kliknutím na tlačidlo Edituj v danom riadku, následne sa otvorí obrazovka pre možnosť evidencie (povinné v slovenskom resp. českom a anglickom jazyku). Jednotlivé slová je vhodné oddeľovať čiarkami. Po ich vyplnení klikne používateľ na tlačidlo Zapíš.

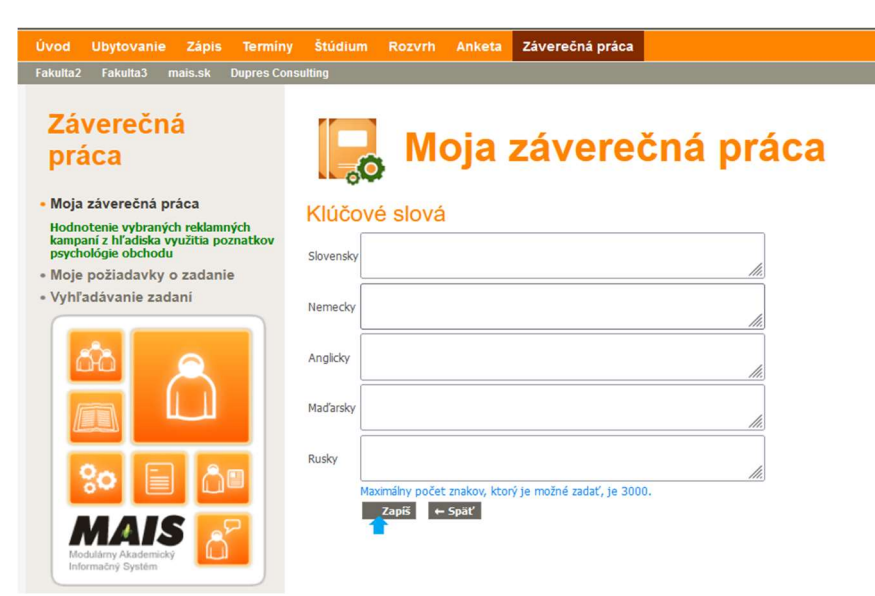

Obr. 2 Vyplnenie údajov do časti Kľúčové slová

<u>II. Abstrakt</u> – k evidencii abstraktu sa používateľ dostane kliknutím na tlačidlo Edituj v danom riadku, následne sa otvorí obrazovka pre možnosť evidencie (povinné v slovenskom resp. českom a anglickom jazyku). Po ich vyplnení klikne používateľ na tlačidlo Zapíš.

**III. Počet strán** – používateľ v textovom poli zadá počet strán (celé číslo) a pre uloženie údaja klikne na tlačidlo Ulož.

Po kliknutí na tlačidlo **Zapíš/Ulož** používateľ dostane informačnú hlášku, či prebehla operácia úspešne a už má aj možnosť vidieť uložené údaje, ktoré vyplnil.

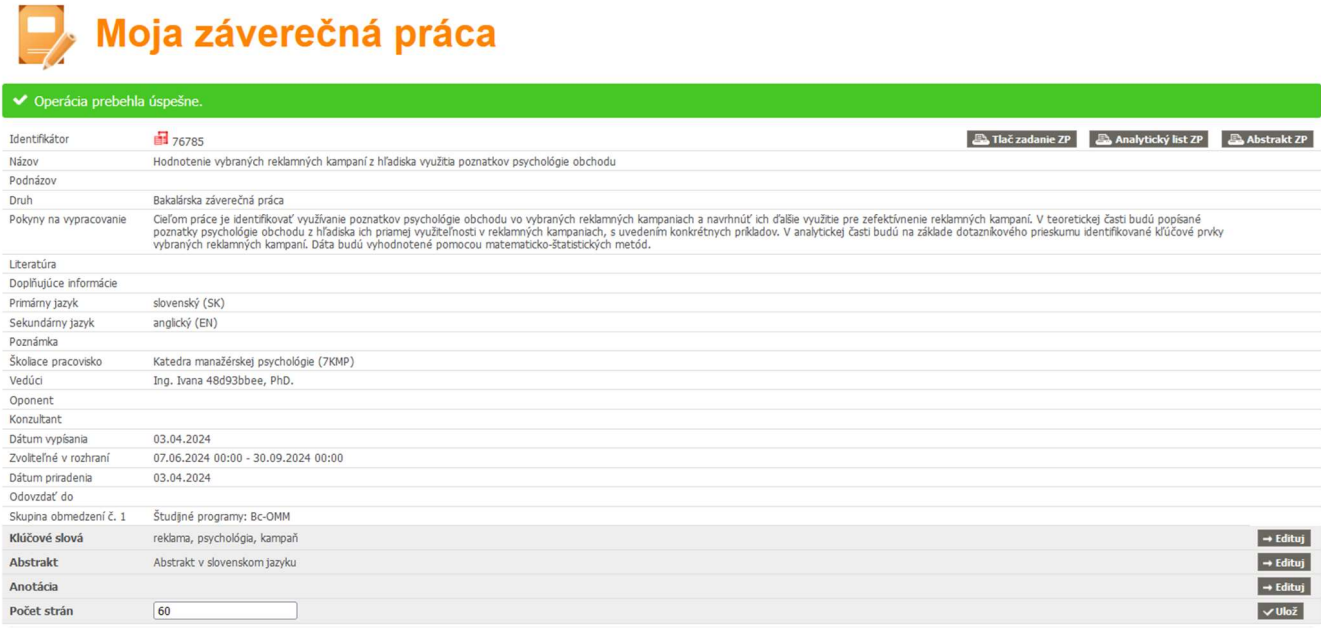

Obr. 3 Zápis údajov + zobrazenie informačnej hlášky

Nasleduje druhý blok s názvom **Licencia k záverečnej práci**, kde sa blok pre vyplnenie údajov zobrazí následne až po rozkliknutí tlačidla "+".

| Identifikátor          | 🖶 76785 🌇 🖓 Tlač zadanie ZP 🛛 🔊 Analytický list ZP 🖉                                                                                                    | Abstrakt ZP |
|------------------------|----------------------------------------------------------------------------------------------------|-------------|
| Názov                  | Hodnotenie vybraných reklarnných kampaní z hľadiska využita poznatkov psychológie obchodu                                                                                                    |             |
| Podnázov               |                                                                                                    |             |
| Druh                   | Bakalárska záverečná práca                                                                                                    |             |
| Pokyny na vypracovanie | Ceform práce je dentifikovať využivanie poznatkov psychológie obchodu vo vybraných reklamných kampaniach a navrhnůť kh dalšie využite pre zefektimenie reklamných kampaní. V teoretickej časti budú popisané<br>poznatky psychológie obchodu z hľadska ich priamej využiteľnosti v reklamných kampanach, s uvedením konkrétnych prikadov. V analytickej časti budú na zákade dotaznikového prieskumu identifikované kľúčové prvky<br>vybraných reklamných kampaní. Dáta budú vyhodnotené pomocou matematicko-žastatických metkól. |             |
| Literatúra             |                                                                                                    |             |
| Doplňujúce informácie  |                                                                                                    |             |
| Primárny jazyk         | slovenský (SK)                                                                                                    |             |
| Sekundárny jazyk       | anglický (EN)                                                                                                    |             |
| Poznámka               |                                                                                                    |             |
| Školiace pracovisko    | Katedra manažérskej psychológie (7KMP)                                                                                                    |             |
| Vedúci                 | Ing. Ivana 48d93bbee, PhD.                                                                                                    |             |
| Oponent                |                                                                                                    |             |
| Konzultant             |                                                                                                    |             |
| Dátum vypísania        | 03.04.2024                                                                                                    |             |
| Zvoliteľné v rozhraní  | 07.06.2024 00:00 - 30.09.2024 00:00                                                                                                    |             |
| Dátum priradenia       | 03.04.2024                                                                                                    |             |
| Odovzdať do            |                                                                                                    |             |
| Skupina obmedzení č. 1 | Študjné programy: Bc-OMM                                                                                                    |             |
| Klúčové slová          | reklama, psychológia, kampaň                                                                                                    | → Editu     |
| Abstrakt               | Abstrakt v slovenskom jazyku                                                                                                    | → Editu     |
| Anotácia               |                                                                                                    | → Edituj    |
| Počet strán            | 60                                                                                                    | ✓ Ulož      |

Obr. 4 Druhý blok – Licencia k záverečnej práci

<u>IV. Licencia k záverečnej práci</u> – vo vrchnej časti sa nachádzajú Licenčné údaje (Obr. 5-1), ktoré predstavujú osobné údaje študenta predvyplnené systémom bez možnosti zmeny zo strany študenta. Je však vhodné skontrolovať ich správnosť a prípadnú opravu riešiť so študijným oddelením.

**Zverejnenie diela v CRZP** – používateľ zvolí možnosť v rozbaľovacej ponuke "bezodkladne" alebo "po uplynutí" (Obr. 5-2), kde pri tejto možnosti sa následne zobrazí rozbaľovacia ponuka s počtom

"mesiacov odo dňa registrácie diela (s povolením rektora)" (Obr. 5-3). Pokiaľ používateľ označí odkladnú lehotu viac ako 12 mesiacov, zobrazí sa textové pole s názvom Dôvod zneprístupnenia (Obr. 5-4, text vyplní študent na základe odsúhlaseného textu školiteľom/vedúcim záverečnej práce).

**Použitie technologických opatrení CRZP** – dve možnosti "áno" alebo "nie" (Obr. 5-5). Ak teda používateľ zvolí možnosť "nie", bude môcť verejnosť vloženú prácu voľne prehliadať, ale aj si ju stiahnuť vo formáte PDF a vytlačiť.

**Sprístupniť informáciu o výsledku obhajoby v CRZP** – dve tlačidlá s možnosťou výberu "áno" alebo "nie" (Obr. 5-6), ktorým používateľ buď povolí alebo zakáže zverejnenie výsledku obhajoby.

Kliknutím na tlačidlo **Ulož** (Obr. 5-7) používateľ potvrdí zápis vykonaných zmien v licencii a na obrazovke sa mu zobrazí informačná hláška o úspešnosti.

| Licencia k záverečnej práci –                                                                                                 |                                                                                                    |          |                               |                          |               |
|----------------------------------------------------------------------------------------------------|----------------------------------------------------------------------------------------------------|----------|-------------------------------|--------------------------|---------------|
| Licenčné údaje                                                                                                    |                                                                                                    |          |                               |                          |               |
| Meno a priezvisko                                                                                                    | Chiara a060d                                                                                                    | 718      |                               |                          |               |
| Dátum narodenia                                                                                                    | 04.09.2003                                                                                                    |          | Miesto narodenia              | Svidník                  |               |
| Trvalé bydlisko                                                                                                    |                                                                                                    |          |                               |                          |               |
| Ulica a4b4cac2bbac                                                                                                    | Číslo                                                                                                    | 360/19   |                               |                          |               |
| PSČ 08901                                                                                                    | Obec                                                                                                    | Svidník  |                               |                          | 3             |
| Zverejnenie diela v CRZP                                                                                                    | po uplynutí                                                                                                    | 2<br>✓ 1 | 12 v mesiacov odo<br>rektora) | dňa registrácie diela (s | s povolením 🔽 |
| Dôvod zneprístupnenia                                                                                                    |                                                                                                    |          |                               | 11.                      |               |
|                                                                                                    | * Pre zaevidovanie dôvodu odkladu zverejnenia diela v trvaní 12 alebo 36 mesiacov kontaktujte<br>školiteľa/vedúceho záverečnej práce. |          |                               |                          |               |
| Použitie technologických opatrení CRZP, ktoré zabránia verejnosti dielo trvalo ukladať na pamäťové médium alebo 🔾 áno 🔘 nie 💆 |                                                                                                    |          |                               |                          |               |
| Sprístupniť informácie o výsledku obhajoby v CRZP 🛛 🔿 áno 🔘 nie 🦻                                                             |                                                                                                    |          |                               |                          |               |
| ✓Ulož <mark>7</mark>                                                                                                    |                                                                                                    |          |                               |                          |               |

Obr. 5 Licencia k ZP – vyplnenie údajov

Nasleduje blok s názvom <u>V. Čestné vyhlásenie</u>, ktoré je potrebné vyplniť iba v prípade, že práca už bola niekde publikovaná.

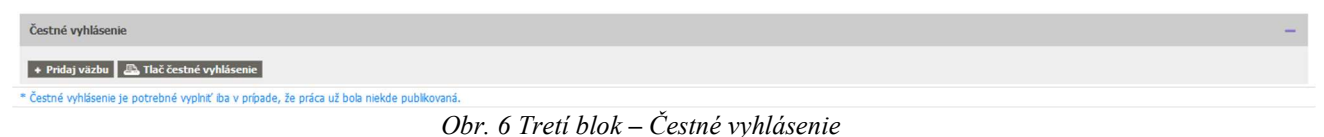

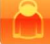

Informácie sú v tomto bloku zoskupené vo forme väzieb, to znamená, že ak bola záverečná práca alebo jej časti uverejnené v rôznych publikáciách, tak používateľ pre každú ďalšiu publikáciu pridá väzbu kliknutím na tlačidlo **Pridaj väzbu**. Údaje zobrazené vo formulári pre každú väzbu je povinné vyplniť a zároveň sa pre každú väzbu zvlášť zobrazuje tlačidlo **Ulož** (uloženie údajov a zmien pre danú väzbu) a tlačidlo **Zmaž** (zmazanie danej väzby zo systému). Kliknutím na tlačidlo **Tlač čestné vyhlásenie** sa vygeneruje dokument s názvom čestné vyhlásenie obsahujúci zaevidované údaje v jednotlivých väzbách.

| Čestné vyhlásenie                                                                           |                                      |                                                  |                              | -        |
|---------------------------------------------------------------------------------------------|--------------------------------------|--------------------------------------------------|------------------------------|----------|
| Väzba 1<br>Rozsah<br>zverejnenia<br>Vydavateľ<br>Názov<br>Vlož X Zma                        | v celom rozsahu v Čas<br>zverejnenia | pred zaslaním do CRZP v<br>Číslo seriálu<br>ISSN | Typ<br>publikácie periodická | ~        |
| Väzba 2<br>Rozsah<br>zverejnenia<br>Vydavateľ<br>Názov<br>✓ Ulož X Zma<br>+ Pridaj väzbu    | v celom rozsahu v Čas<br>zverejnenia | pred zaslaním do CRZP v<br>Číslo seriálu<br>ISSN | Typ<br>publikácie            | <b>v</b> |
| * Čestné vyhlásenie je potrebné vyplniť iba v prípade, že práca už bola niekde publikovaná. |                                      |                                                  |                              |          |

Obr. 7 Pridaj väzbu – zobrazenie jednotlivých fragmentov

<u>VI. Nahratie záverečnej práce</u> – v tomto bloku má používateľ možnosť nahrať hlavný dokument ZP ako aj prílohy. Po kliknutí na tlačidlo "+" sa rozbalí blok pre vyplnenie údajov.

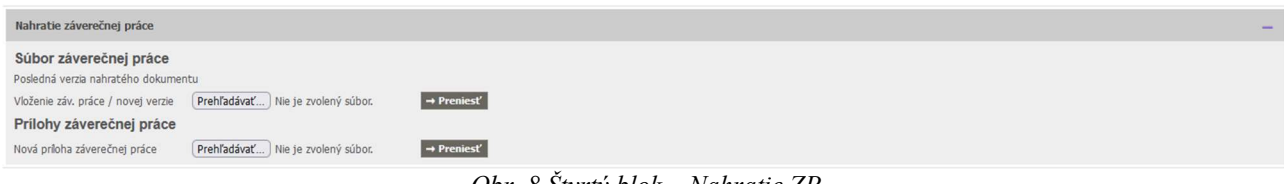

| Obr. 8 | 8 Štvrtý | blok – | Nahratie | ZP |
|--------|----------|--------|----------|----|
|--------|----------|--------|----------|----|

**Vloženie záv. práce / novej verzie** – cez tlačidlo Prehľadávať (Obr. 9-1) si používateľ dohľadá cestu k uloženému súboru záverečnej práce na svojom pc a následne ho prenesie do úložiska na strane MAIS kliknutím na tlačidlo Preniesť (Obr. 9-2). Prepísanie pôvodného súboru sa realizuje rovnakým spôsobom, ako by sa nahrával nový súbor. Nahratý súbor je prístupný v podobe odkazu, vedľa ktorého sa zobrazuje dátum a čas jeho nahratia (Obr. 9-3). Povolené je nahrávanie iba súborov vo formáte PDF.

Nová príloha záverečnej práce – cez tlačidlo Prehľadávať si používateľ dohľadá cestu k uloženému súboru prílohy na svojom pc a následne ho prenesie do úložiska na strane MAIS kliknutím na tlačidlo Preniesť (Obr. 9-4). Prepísanie pôvodného súboru sa realizuje kliknutím na tlačidlo Zmaž (Obr. 9-5) a nahratím nového súboru. Nahratý súbor je prístupný v podobe odkazu, vedľa ktorého sa zobrazuje dátum a čas jeho nahratia. Systém umožňuje nahratie viacerých príloh samostatne v rôznom súborovom formáte. *Pozor, prílohy nahraté samostatne, t.j. mimo hlavného dokumentu záverečnej práce, nebudú odoslané do CRZP*.

<u>Odovzdanie záverečnej práce</u> – kliknutím na tlačidlo "Nastav ako odovzdanú" (Obr. 9-6) systém vyzve používateľa dvakrát, aby potvrdil túto operáciu a zároveň prebehne kontrola, či sú vyplnené všetky povinné údaje k tomu, aby bol stav záverečnej práce zmenený na Odovzdaná.

Po zmene tohto stavu je používateľovi znemožnené vykonávanie zmien na úrovni licencie a v nahratých súboroch k záverečnej práci, o čom ho oboznamuje aj informačná hláška s textom: *Po nastavení stavu Odovzdaná nebudú možné ďalšie úpravy a zároveň bude práca po kontrole školiteľom/vedúcim záverečnej práce odoslaná na kontrolu originality*. O odovzdaní záverečnej práce je informovaný aj školiteľ/vedúci záverečnej práce, ktorý môže študentovi vrátiť ZP do stavu Rozpracovaná (používateľ by bol o tejto skutočnosti informovaný mejlovou správou).

| Nahratie záverečnej práce          |                                                                    |                                                                                                 |
|------------------------------------|--------------------------------------------------------------------|-------------------------------------------------------------------------------------------------|
| Súbor záverečnej práce             | 3                                                                  |                                                                                                 |
| Posledná verzia nahratého dokume   | ntu owncloud.pdf 10.9.2024 12:54                                   | 2                                                                                               |
| Vloženie záv. práce / novej verzie | Prehľadávať Nie je zvolený súbor.                                  | → Preniesť                                                                                      |
| Prílohy záverečnej práce           | 1                                                                  | 5                                                                                               |
|                                    | report_33727-jurkova.pdf_10.9.2024_13:03                           | x Zmaž                                                                                          |
| Nová príloha záverečnej práce      | Prehľadávať) Nie je zvolený súbor.                                 | → Preniesť                                                                                      |
| Stav záverečnej práce: 🗟 Rozprac   | ovaná 🗸 Nastav ako odovzdanú 🧲 6                                   |                                                                                                 |
| * Po nastavení stavu Odovzdaná     | nebudú možné ďalšie úpravy a zároveň bu<br>Obr. 0. Popis jedvotliv | ude práca po kontrole školiteľom odoslaná na kontrolu originality<br>ních krokov pri nahratí ZP |

#### 2. Tlač dokumentov

Dostupná tlač dokumentov ešte pred odovzdaním ZP ako **Zadanie záverečnej práce**, **Analytický list** a **Abstrakt ZP**, v podobe tlačidiel sa nachádzajú v pravom hornom rohu obrazovky Moja záverečná práca.

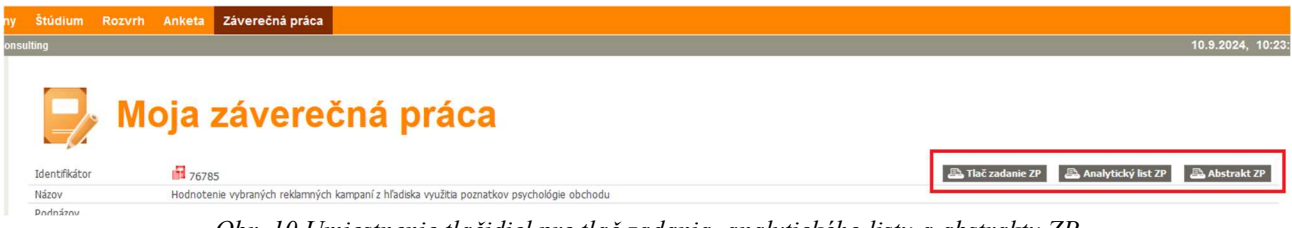

Obr. 10 Umiestnenie tlačidiel pre tlač zadania, analytického listu a abstraktu ZP

**Tlač čestné vyhlásenie** (Obr. 11-1) - po rozkliknutí bloku Čestné vyhlásenie si vie tento dokument používateľ vytlačiť.

**Tlač potvrdenia o odovzdaní ZP** – potom, ako sa záverečná práca prepne do stavu Odovzdaná, sa používateľovi sprístupní možnosť tlače potvrdenia o odovzdaní ZP (Obr. 11-2) rovnako ako aj **Tlač licenčnej zmluvy** (Obr. 11-3).

**Posudok (školiteľa/)vedúceho práce a oponenta práce**, ktoré nahrali do systému, si vie používateľ zobraziť kliknutím na odkaz, ktorý nesie meno daného školiteľa/vedúceho záverečnej práce (Obr. 11-4) alebo oponenta (Obr. 11-5).

**Kontrola originality záverečnej práce** – údaje o výsledku kontroly originality ZP sa používateľovi zobrazia po tom, ako je záverečná práca spracovaná v CRZP (Obr. 11-6). Súčasťou výsledku kontroly originality je aj **Protokol o kontrole originality**, ktorý si môže používateľ zobraziť kliknutím na odkaz v príslušnom riadku (Obr. 11-7).

| Čestné vyhlásenie –                |                                                                                                    |  |  |  |  |  |
|------------------------------------|----------------------------------------------------------------------------------------------------|--|--|--|--|--|
| 📇 Tlač čestné vyhláse              | 🔊 Tlač čestné vyhlásenie                                                                                         |  |  |  |  |  |
| * Čestné vyhlásenie je potr        | ebné vyplníť iba v prípade, že práca už bola niekde publikovaná.                                                 |  |  |  |  |  |
| Nahratie záverečnej pr             | Nahratie záverečnej práce —                                                                                      |  |  |  |  |  |
| Súbor záverečnej p                 | orâce                                                                                                    |  |  |  |  |  |
| Posledná verzia nahratého          | ) dokumentu <u>Kyvyluk, BP.odf</u> 7:5.2024 18:18                                                                |  |  |  |  |  |
| Prílohy záverečnej                 | práce                                                                                                    |  |  |  |  |  |
| Priloha č. 1 PRÍLC                 |                                                                                                    |  |  |  |  |  |
| Stav záverečnej práce: 民           | Odovzdaná 🗥 Tlač potvrdenia o odovzdaní ZP 🛛 🔊 Tlač licenčnej zmluvy                                             |  |  |  |  |  |
| * Po nastavení stavu Od            | lovzdaná nebudú možné ďalšie úpravy a zároveň bude práca po kontrole školiteľom odoslaná na kontrolu originality |  |  |  |  |  |
| Posudok vedúceho                   | osudok vedúceho Mgr. Banka d729c27b6 🕇                                                                           |  |  |  |  |  |
| Posudok oponenta                   |                                                                                                    |  |  |  |  |  |
|                                    | Mgr. Martin del 3e4aa, PhD. S                                                                                    |  |  |  |  |  |
| Priebeh obhajoby                   | -                                                                                                    |  |  |  |  |  |
| Dátum kontroly originality         | 11.5.2024 0:51                                                                                                   |  |  |  |  |  |
| Výsledok kontroly<br>originality   | 7,74 % 6                                                                                                    |  |  |  |  |  |
| Protokol o kontrole<br>originality | https://www.crzp.sk/protokol?pid=72738CFD983F45F8856F40D1220008A8 7                                              |  |  |  |  |  |
| Sprístupnenie práce v<br>knižnici  |                                                                                                    |  |  |  |  |  |
| Debata                             | ebata 🙎                                                                                                    |  |  |  |  |  |
|                                    |                                                                                                    |  |  |  |  |  |

Obr. 11 Zobrazenie tlače jednotlivých dokumentov + zobrazenie ďalších informácii